Personal Blog – Sharing is caring

# Cara Install RouterOS Mikrotik di GNS3 Windows

Powered by **krotik** 

Mau ngoprek mikrotik tapi gak ada routerboard, mending pake simulator saja, GNS andalannya untuk simulator jaringan, pada artikel <u>sebelumnya</u> saya share beberapa file ios cisco untuk ngoprek di GNS3 dimana untuk cisco ios bisa langsung running tanpa perlu diinstall terlebih dahulu, namun untuk mengaktifkan **mikrotik** sendiri pada GNS3 bisa menggunakan Qemu, kenapa menggunakan Qemu?? untuk kelebihan qemu dibanding yang lainnya misal virtual box silahkan cari sendiri di internet banyak.

Download GNS3 All in One dan Image Mikrotik

Pastikan sudah install GNS3 terlebih dahulu ya, Langsung saja, check it out:

- Siapkan file mikrotik-6.33.iso yang telah di download diatas, rename terlebih dahulu menjadi mikrotik.iso untuk diinstall menggunakan qemu yang kemudian akan dibuatkan menjadi file image (mikrotik.img) dan letakkan didalam folder qemu-0.13.0.
- Masuk ke direktory "Program File\GNS3\qemu-0.13.0" menggunakan command prompt pastikan ada file **qemu-img.exe** dan **qemu.exe** (karena saya menggunakan windows 32bit adanya **qemu-system-i386w.exe**)

| 9/16/2016  | 05:59 PM | <dir></dir>     |                            |
|------------|----------|-----------------|----------------------------|
| 9/16/2016  | 05:59 PM | <dir></dir>     |                            |
| 12/03/2014 | 04:19 AM | 3,179           | bamboo.dtb                 |
| 12/03/2014 | 04:19 AM | 131,072         | bios.bin                   |
| 12/03/2014 | 04:19 AM | 56,832          | apxe-eepro100-80861209.rom |
| 12/03/2014 | 04:19 AM | 56,832          | gpxe-eepro100-80861229.rom |
| 09/16/2016 | 05:35 PM | <dir></dir>     | keymaps                    |
| 12/03/2014 | 04:19 AM | 72,704          | libz-1.dll                 |
| 12/03/2014 | 04:19 AM | 1,025           | linuxboot.bin              |
| 09/16/2016 | 05:54 PM | 61,276,160      | mikrotik.img               |
| 09/16/2016 | 05:24 PM | 34,355,200      | mikrotik.iso               |
| 12/03/2014 | 04:19 AM | 1,024           | multiboot.bin              |
| 12/03/2014 | 04:19 AM | 320, 324        | openbios-ppc               |
| 12/03/2014 | 04:19 AM | 217,692         | openbios-sparc32           |
| 12/03/2014 | 04:19 AM | 1,065,864       | openbios-sparc64           |
| L2/03/2014 | 04:19 AM | 8,259           | petalogix-s3adsp1800.dtb   |
| 12/03/2014 | 04:19 AM | 524,288         | ppc_rom.bin                |
| 12/03/2014 | 04:19 AM | 72,192          | pxe-e1000.bin              |
| 12/03/2014 | 04:19 AM | 56,320          | pxe-ne2k_pci.bin           |
| 12/03/2014 | 04:19 AM | 56,832          | pxe-pcnet.bin              |
| 12/03/2014 | 04:19 AM | 56,320          | pxe-rt18139.bin            |
| 12/03/2014 | 04:19 AM | 56,320          | pxe-virtio.bin             |
| 09/16/2016 | 05:35 PM | <dir></dir>     | qemu                       |
| 12/03/2014 | 04:19 AM | 339,968         | qemu-img.exe               |
| 12/03/2014 | 04:19 AM | 347,648         | qemu-10.exe                |
| L2/03/2014 | 04:19 AM | 2,394,112       | qemu-system-1386w.exe      |
| 12/03/2014 | 04:19 AM | 3,336           | s390-zipl.rom              |
| 12/03/2014 | 04:19 AM | 321,536         | SDL.dll                    |
| 09/16/2016 | 06:06 PM | 250             | stderr.txt                 |
| 09/16/2016 | 06:03 PM | 0               | stdout.txt                 |
| 12/03/2014 | 04:19 AM | 35,840          | vgabios-cirrus.bin         |
| 12/03/2014 | 04:19 AM | 38,400          | vgabios.bin                |
| 12/03/2014 | 04:19 AM | 12,192          | video.x                    |
|            | 29 File( | s) 101,881,72   | 1 bytes                    |
|            | 4 Dir(s  | ) 1/4,539,636,7 | so bytes tree              |

3. Buat file image dari file mikrotik.iso menggunakan perintah berikut :

C:\Program Files\GNS3\qemu-0.13.0>**qemu-img.exe** create -f qcow2 **mikrotik.img** 256M

//tanda membuat file image berhasil//

,

Formatting 'mikrotik.img', fmt=qcow2 size=268435456 encryption=off
cluster\_size=0

4. Masukkan file **mikrotik.iso** kedalam file image dengan perintah berikut :

C:\Program Files\GNS3\qemu-0.13.0>qemu-system-i386w.exe mikrotik.img -boot d -cdrom "mikrotik.iso"

5. Test jalankan file image yang telah diinstall mikrotik tersebut dengan perintah berikut:

C:\Program Files\GNS3\qemu-0.13.0>**qemu-system-i386w.exe** mikrotik.img boot c

6. Masuk proses installasi image mikrotik, klik kursor mouse kedalam layar qemu, ketik a untuk memilih semua package yang akan diinstall, dak klik i untuk memulai install. lanjutkan klik n dan y untuk melanjutkan installasi. kemudian klik enter untuk reboot, selanjutnya close layar qemu.

| 🔜 QEMU                                                                                      |                                                                                       |                                                                                                    |  |
|---------------------------------------------------------------------------------------------|---------------------------------------------------------------------------------------|----------------------------------------------------------------------------------------------------|--|
| cancel and reboot.                                                                          |                                                                                       |                                                                                                    |  |
| [X] system<br>[X] ppp<br>[X] dhcp<br>[X] advanced-tools<br>[X] calea<br>[X] dude<br>[X] gps | [X] hotspot<br>[X] ipv6<br>[X] kvm<br>[X] lcd<br>[X] mpls<br>[X] multicast<br>[X] ntp | [X] routing<br>[X] security<br>[X] ups<br>[X] user-manager<br>[X] wireless<br>[X] wireless-cm2<br>[X] wireless-fp |  |
| system (depends on noth<br>Main package with basic                                          | ing):<br>services and drivers                                                         |                                                                                                    |  |
| Do you want to keep old                                                                     | configuration? [y/n]:y                                                                |                                                                                                    |  |
| Warning: all data on th                                                                     | e disk will be erased!                                                                |                                                                                                    |  |
| Continue? [y/n]:_                                                                           |                                                                                       |                                                                                                    |  |

7. Qemu berhasil menjalankan file image, login menggunakan akun **admin** dan **#kosonginaja** passwordnya

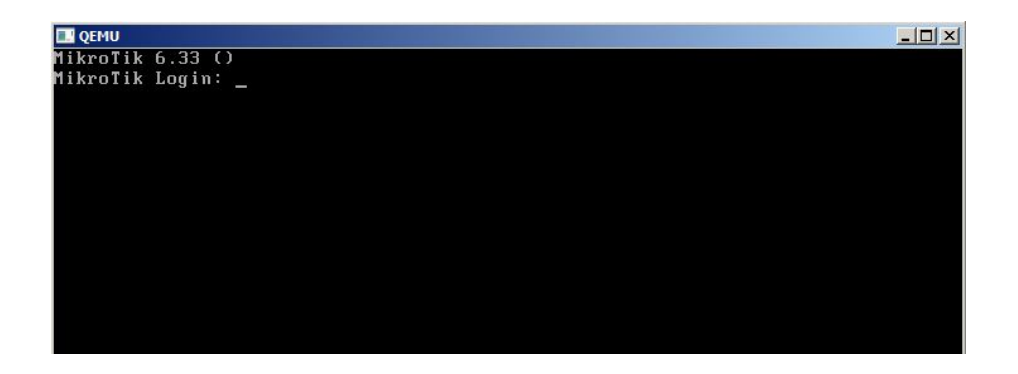

8. Close kembali qemu nya, masuk ke GNS3 Pilih menu Edit>Preferences>QEMU
 VMs> Klik New untuk memulai memasukkan file image di Qemu. Pilih
 Type Default dan masukkan nama MikroTik, klik next

| ° New Q     | EMU VM template                                                                     | <u>? ×</u> |
|-------------|-------------------------------------------------------------------------------------|------------|
| QEMU<br>Ple | <b>VM name</b><br>ease choose a descriptive name for your new QEMU virtual machine. |            |
| Name:       | MikroTik                                                                            |            |
|             |                                                                                     |            |
|             | < Back Next >                                                                       | Cancel     |

9. Pilih Qemu binary yang akan digunakan, disini saya pakai qemu-system-i386w.exe dan tentukan RAM yang akan diberikan pada RouterOS nya, klik next untuk melanjutkan

,

,

| ピ New QEMU V                         | M template                                                                                         | ?×     |
|--------------------------------------|----------------------------------------------------------------------------------------------------|--------|
| QEMU binary<br>Please ch<br>enough m | v and memory<br>eck the Qemu binary is correctly set and the virtual machine has<br>emory to work. |        |
| Qemu binary:                         | C:\Program Files\GNS3\qemu-0.13.0\qemu-system-i386w.exe                                            | •      |
| RAM:                                 | 256 MB                                                                                             | •      |
|                                      |                                                                                                    |        |
|                                      |                                                                                                    |        |
|                                      |                                                                                                    |        |
|                                      |                                                                                                    |        |
|                                      |                                                                                                    |        |
|                                      |                                                                                                    |        |
|                                      |                                                                                                    |        |
|                                      | < Back Next >                                                                                      | Cancel |
|                                      |                                                                                                    |        |

- 10. Masukkan disk image yang sudah jadi RouterOS (yg sudah diintall selumnya step
  - 5), klik browse.

,

| ( | 🔮 New QEMU VM template                                                  | <u>? ×</u> |
|---|-------------------------------------------------------------------------|------------|
|   | Disk image<br>Please choose a base disk image for your virtual machine. |            |
|   | Disk image (hda):                                                       | Browse     |
|   |                                                                         |            |
|   |                                                                         |            |
| _ |                                                                         |            |
|   | < <u>B</u> ack <u>Finish</u>                                            | Cancel     |

11. Biasanya file image ngilang ntah masuk folder mana, cek ke program file lakukan search file **mikrotik.img** setelah ketemu, masukkan file tersebut ke folder yang akan ditentukan

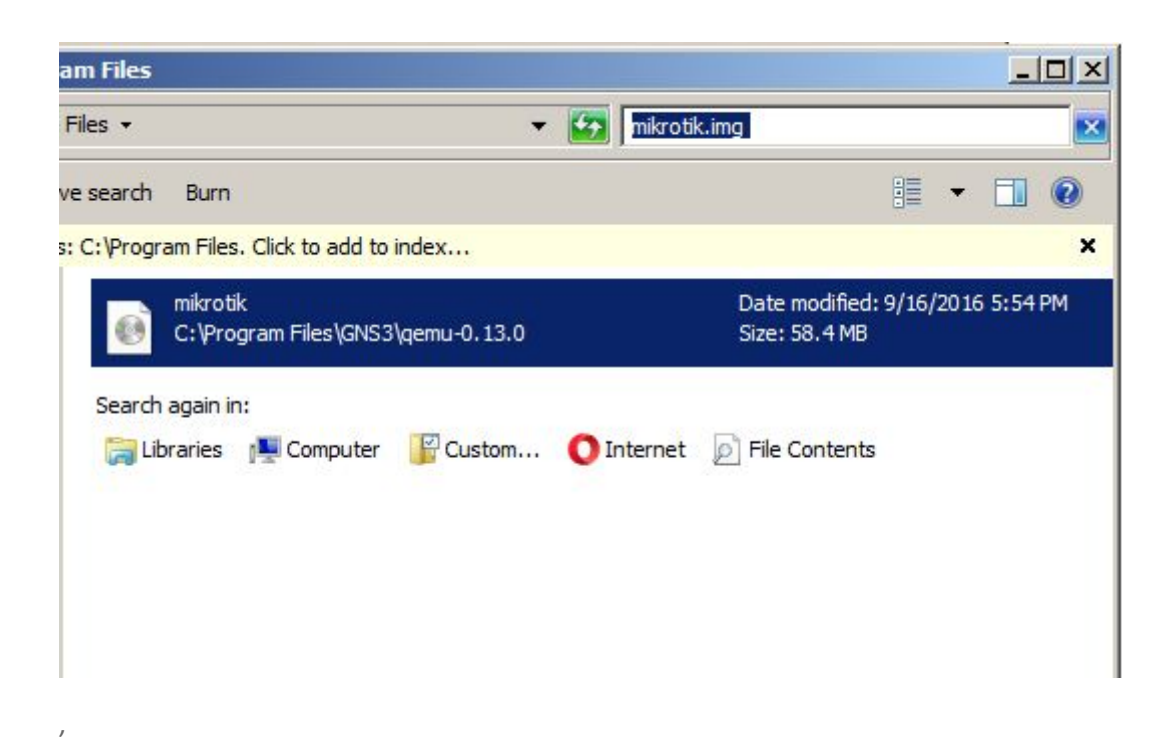

12. Setelah di copy ke folder yang telah ditentukan, klik open pada image mikrotik tersebut

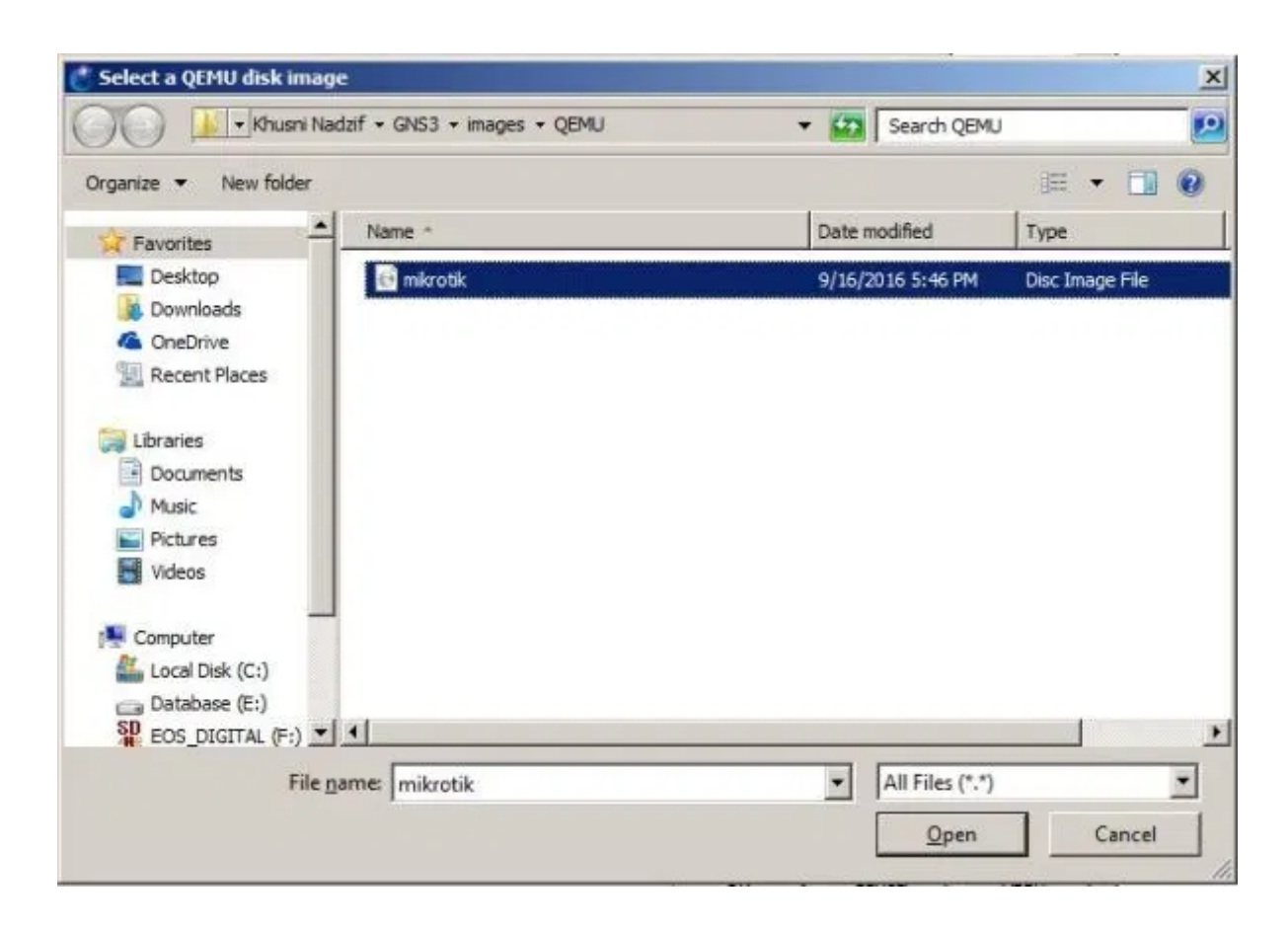

13. Setelah file image dipilih, Klik finish

| new geno vin               | compare .                     |                  |              |        |
|----------------------------|-------------------------------|------------------|--------------|--------|
| Disk image<br>Please choos | se a base disk image for your | virtual machine. |              |        |
| Disk image (hda):          | C:/Users/khusni_nadzif/GN     | S3/images/QEMU/  | mikrotik.img | Browse |
|                            |                               |                  |              |        |
|                            |                               |                  |              |        |
|                            |                               |                  |              |        |
|                            |                               |                  |              |        |
|                            |                               |                  |              |        |
|                            |                               |                  |              |        |

14. Testing project, masuk ke list menu all device, terlihat sudah ada MikroTik. Drag n Drop router mikrotik, klik **start** untuk mengaktifkan dan klik **console** 

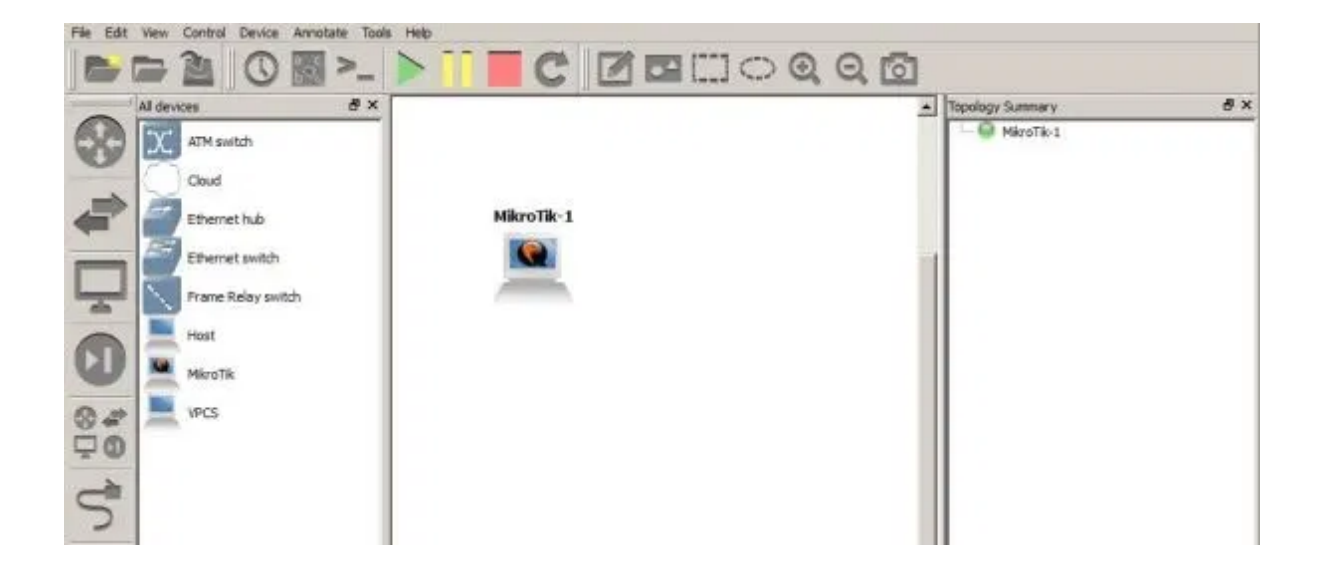

15. Halaman konfigurasi sudah bisa terbuka, disini tidak ada perbedaan konfigurasi dengan mikrotik routerboard yang aslinya.

| MikroTik-1                                                                                       |                                                          |                                                   |              |                                                  |       |        |     | × |
|--------------------------------------------------------------------------------------------------|----------------------------------------------------------|---------------------------------------------------|--------------|--------------------------------------------------|-------|--------|-----|---|
| File Edit View Options Tran                                                                      | isfer Script Tools Windov                                | v Help                                            |              |                                                  |       |        |     |   |
| 10 30 G 40 X 10 18 A                                                                             | 5565%1                                                   | 0                                                 |              |                                                  |       |        |     |   |
| ✓ MikroTik-1 ×                                                                                   |                                                          |                                                   |              |                                                  |       |        | 4   | Þ |
| Current installation "s<br>Please press "Enter" to<br>sep/16/2016 10:44:15 sy                    | oftware ID": 9PS8-4<br>continue!<br>/stem,error,critical | MZ9<br>router                                     | was reb      | ooted wi                                         | thout | proper | sh  | • |
| tdown<br>sep/16/2016 10:46:03 sy<br>u                                                            | stem,error,critical                                      | router                                            | was reb      | ooted wi                                         | thout | proper | sh  |   |
| tdown<br>sep/16/2016 11:00:29 sy<br>u                                                            | stem,error,critical                                      | router                                            | was reb      | ooted wi                                         | thout | proper | sh  |   |
| tdown<br>sep/16/2016 11:03:49 sy<br>u<br>tdown                                                   | stem,error,critical                                      | router                                            | was reb      | ooted wi                                         | thout | proper | sh  |   |
| [admin@MikroTik] > inte<br>Flags: D - dynamic, X ·                                               | erface print<br>disabled, <b>R</b> - runr                | ning, S                                           | - slave      |                                                  |       |        |     |   |
| <pre># NAME 0 R ether1 1 R ether2 2 R ether3 3 R ether4 4 R ether5 [admin@MikroTik] &gt; ■</pre> |                                                          | TYPE<br>ether<br>ether<br>ether<br>ether<br>ether | ACT          | UAL -MTU<br>1500<br>1500<br>1500<br>1500<br>1500 | L2MTU |        |     | * |
| Ready                                                                                            | Telnet: 127.0.0.1 24                                     | 4, 20 24 R                                        | ows, 80 Cols | VT100                                            |       | CAP    | NUM |   |

16. Jika kita lihat diatas ada 5 interface, padahal defaultnya hanya ada 1 interface, berikut cara menambahkan interface mikrotiknya. masuk ke
Edit>Preferences>QEMU VMs> Klik Edit pada Qemu VM nya,

| General                                                                                                    | QEMU VM templates |                                                                                                    |                                                                                                    |  |
|----------------------------------------------------------------------------------------------------|-------------------|----------------------------------------------------------------------------------------------------|----------------------------------------------------------------------------------------------------|--|
| Packet capture<br>VPCS<br>Dynamips<br>IOS routers<br>IOS on UNIX<br>IOU devices<br>VirtualBox<br>VirtualBox VMs<br>QEMU<br>QEMU VMs | MikroTik          | General WM name: Server: Memory: QEMU binary: Hard disks Disk image (hda): Optimizations CPU throttling: Process priority: Additional options Options: | MikroTik<br>local<br>256 MB<br>gemu-system-i386w.exe<br>C:/Users/khusni_nadzif/GNS3/images/QEP<br>1<br>e 1000<br>disabled<br>normal<br>-vga none -vnc none |  |
|                                                                                                    |                   | 11                                                                                                    |                                                                                                    |  |

17. Masukkan jumlah **Adapters** dan **jenis interface** yang akan di assign ke mikrotik. Klik OK

,

| QEMU VM co | onfiguration                         | ?>        |
|------------|--------------------------------------|-----------|
| MikroTi    | k                                    |           |
| General se | ttings HDD Network Advanced settings |           |
| Adapters:  | s                                    | <u>.</u>  |
| Type:      | Intel Gigabit Ethernet (e 1000)      |           |
| Use the    | e legacy networking mode             |           |
|            |                                      |           |
|            |                                      |           |
|            |                                      |           |
|            |                                      |           |
|            |                                      |           |
|            |                                      |           |
|            |                                      |           |
|            |                                      |           |
|            |                                      |           |
|            |                                      |           |
|            |                                      |           |
|            |                                      |           |
|            |                                      | OK Cancel |

### Selamat mencoba 🙂

Mau tau caranya remote mikrotik yang ada di GNS3 menggunakan Winbox? Baca artikel ini <u>Cara Remote Mikrotik di GNS3 Menggunakan</u> <u>Winbox</u>

Advertisements

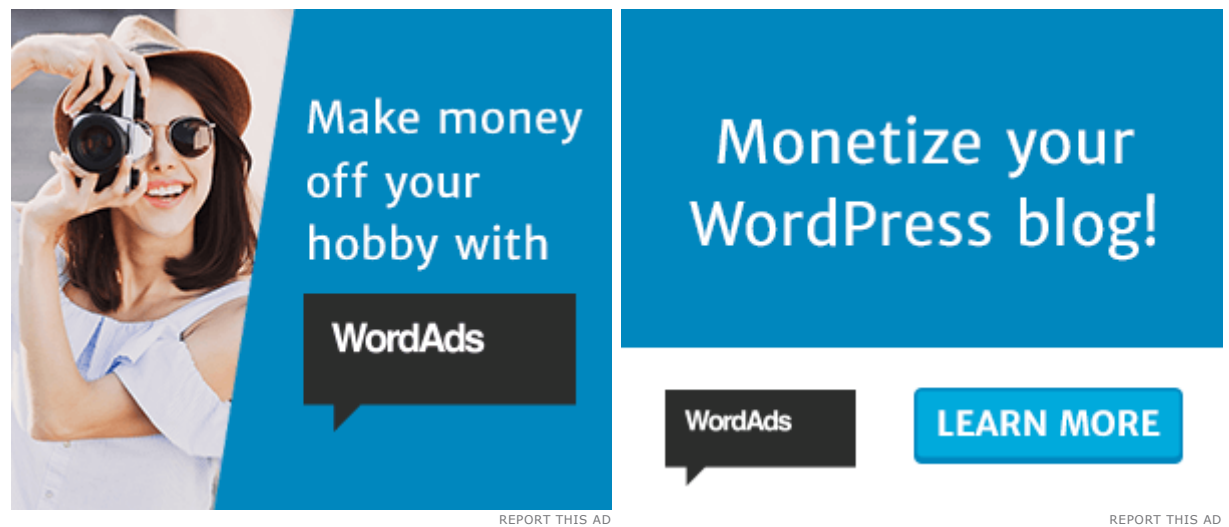

| Twitter | Facebook | in LinkedIn | Email | Kore |
|---------|----------|-------------|-------|------|
|         |          |             |       |      |

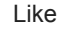

Be the first to like this.

#### Related

|               | A Provide State State State State |              |                  |                                          |
|---------------|-----------------------------------|--------------|------------------|------------------------------------------|
| Age Queck Set | Pesoukies                         |              |                  | Learning Lid                             |
| I CAPEMAN     | Uptime                            | 00.04.30     | OK               | Interface Ethernet SolP Turnel IP Turnel |
| (# Interfaces |                                   |              |                  | +                                        |
| 工 Windows     | Tree Henory                       | 231.7 Mill.  | PGP              | Rinne Time                               |
| Brdge         | Total Hercory                     | 245.7 M8     | U58              | R Orther Bhend                           |
| SE PPP        | 120                               | (DEMI)       | CPU              | R Ortho2 Bhend<br>R Ortho3 Bhend         |
| TE Nedi       | Gru.                              | and a second | 180              | R Okther4 Ethernet                       |
| W.1P /        | CPUCaut                           | 1            | 100.0            | R Ødher5 Bherret                         |
| 10 IPV6       | CFU Frequency                     | 1654 MHz     | all and a second |                                          |
| MPLS          | CPU Load                          | 5%           | Hardware         | 5 tons                                   |
| all Reding    | and the second                    | Telle a sale |                  |                                          |
| E System /    | mee muu spece                     | 119.3168     |                  |                                          |
| Cueum         | Total HCO Spe.                    | 222.2.148    |                  |                                          |
| E Files       | Sector Writes Since Reboot        | 102          |                  |                                          |
| Lag           | Total Sector Writes               | 812          |                  |                                          |
| A Radua       |                                   | 277          |                  |                                          |
| Tools         | Architecture Name:                | 435          |                  |                                          |
| M New Tennal  | Board Name                        | 1000         |                  |                                          |
| E KOW         |                                   | [4:345]      | 12               |                                          |

#### Cara Remote Mikrotik di GNS3 Menggunakan Winbox

In "How to"

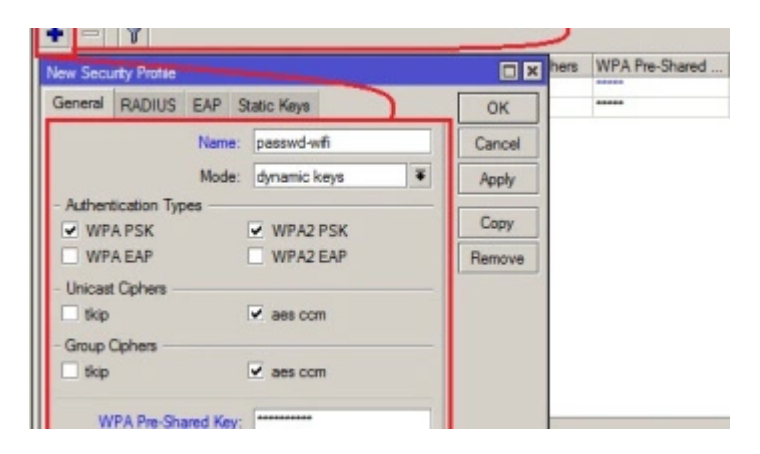

#### Cara Setting Dasar Wifi Mikrotik Untuk Biznet Home

In "Mikrotik"

#### Cara Backup Config Mikrotik di Cloud Server Mikrotik

Sebelumnya fungsi IP/Cloud pada Router Mikrotik hanya bisa digunakan untuk Update Time yang berfungsi untuk mengupdate waktu pada router kita secara otomatis. Dan juga DDNS yang berfungsi untuk memberikan Dynamic DNS yang bisa kita gunakan untuk meremote Router dari jarak jauh (jika kita tidak memiliki alamat IP public static atau...

In "Mikrotik"

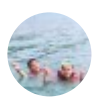

GNS3, Install, RouterOS, Windows

## 8 thoughts on "Cara Install RouterOS Mikrotik di GNS3 Windows"

Pingback: Cara Remote Mikrotik di GNS3 Menggunakan Winbox – KHSNNDZF

Pingback: Konfigurasi Modem Wifi Biznet KingType EW45 – KHSNNDZF

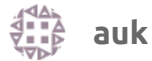

November 28, 2017 at 7:59 am

taulang-ulang tarus napa yu leh yang langkah 6 tuh.

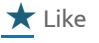

🧋 admin@khsnndzf 🔺

December 24, 2017 at 9:42 pm

problem nya apa ya?

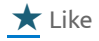

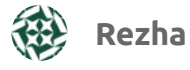

March 18, 2018 at 2:11 pm

qemunya no bootable device kenapa ya om.?

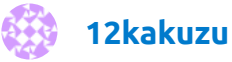

June 24, 2018 at 6:48 pm

assalamualaikum om . terimakasih tutorialnya. insya allah bermanfaat bagi newbie kaya saya. lanjutkan berkarya om 🙂

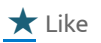

50

admin@khsnndzf 🛓

June 25, 2018 at 8:52 pm

Terimakasih

🛨 Like

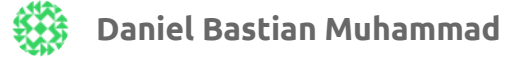

September 17, 2018 at 5:33 pm

Bang, poin 11 itu udah saya cari file .img nya ko gaada juga ya. Kira-kira gimana lagi?

★ Like

KHUSNI NADZIF / 🕅